Instrucciones de acceso al certificado de créditos

# Enfermedad Celíaca

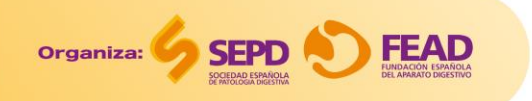

 Clique en el siguiente enlace:

https://sepd.es/cursos/305

2. Clique en el botón:

INSCRIPCIÓN

### Enfermedad Celiaca Talles PRACTICO MADRID

Patrocinado por: **Dr Schär** Institute Organizado por:

Credit).

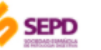

Acreditado por:

Si asististe al Taller Práctico Presencial sobre la Enfermedad Celíaca que tuvo lugar el pasado 27 de octubre de 2021 en Madrid, accede con la clave promocional que te hemos enviado para completar la encuesta de

Actividad acreditada por SEAFORMEC/SMPAC con 2 créditos ECMEC<sup>5</sup>s (European Continuous Medical Education

satisfacción de esta actividad y descargar el certificado de créditos. Además, podrás visualizar las

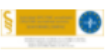

🕼 INSCRIPCIÓN

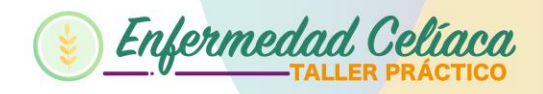

### 

#### TALLER PRÁCTICO PRESENCIAL SOBRE ENFERMEDAD CELÍACA - MADRID

presentaciones impartidas ese día.

Fecha de inicio: 10-01-2022 / Fecha fin: 10-04-2022

3. Si es usuario de la plataforma, introduzca su email y contraseña personal de acceso a la web SEPD. Haga click en Entrar.

|                                                                                    | Acceso usuarios                                                                                               |
|------------------------------------------------------------------------------------|----------------------------------------------------------------------------------------------------|
| es usuaris de la                                                                   | E-mail                                                                                                    |
| es usuario de la                                                                   | Contraseña                                                                                                    |
| <b>rma</b> , introduzca su                                                         |                                                                                                    |
| v contraseña personal                                                              | Entrar                                                                                                    |
| ceso a la web SEPD.                                                                | C Recuèrdame ¿Has olvidado tu contraseña? Si tienes problemas para acceder puedes contactarnos pulsando aquí. |
| click en <b>Entrar.</b>                                                            | HAZTE SOCIO NUEVO USUARIO                                                                                     |
|                                                                                    | Descubre todas las ventajas de ser socio.                                                                     |
|                                                                                    |                                                                                                    |
| Si NO es usuario de la plataforma, deberá crearse un nuevo perfil de usuario en la |                                                                                                    |
| web SEPD clicando en " <b>NUEVO USUARIO</b> " y rellenar sus datos personales.     |                                                                                                    |
|                                                                                    | <u>.</u>                                                                                                    |

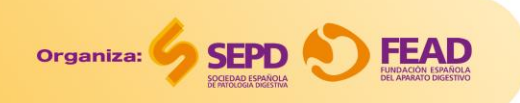

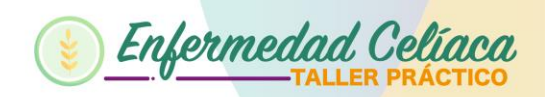

## 4. Ahora deberá introducir en el recuadro naranja la clave que le hemos facilitado.

Después, clique en: INSCRIBIR

Curso únicamente accesible por clave promocional

Si dispone de clave promocional introducir aquí

Escribe tu clave promocional

Condiciones generales de contratación

Inscribir

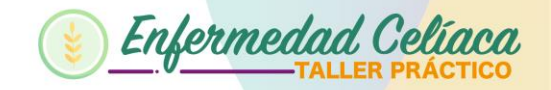

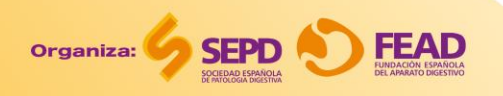

### 5. Si lo desea, revise y descargue el **contenido del taller** ya disponible en la plataforma:

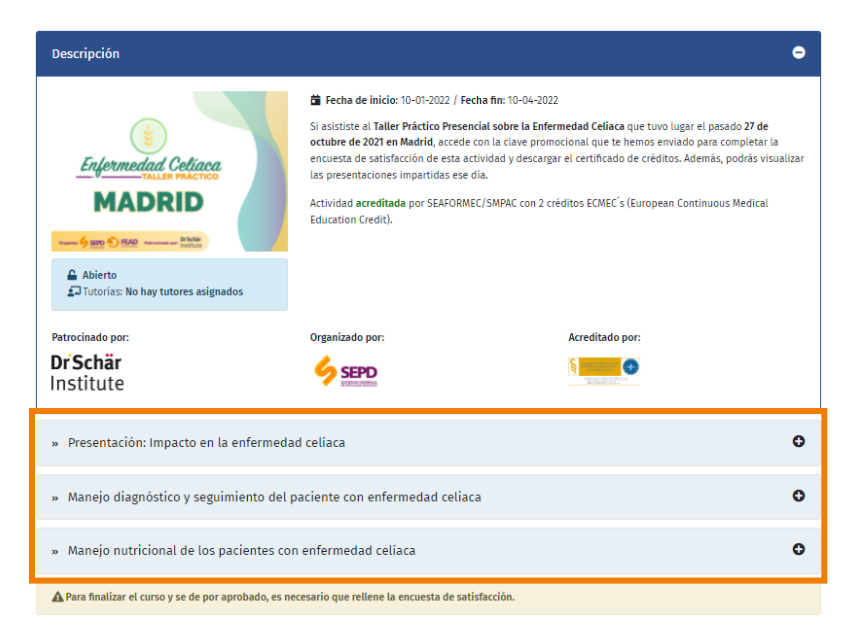

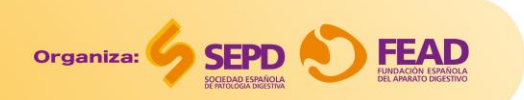

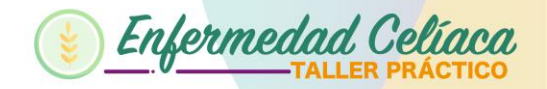

### 6. Complete la encuesta de satisfacción.

#### 7. Acceda al diploma.

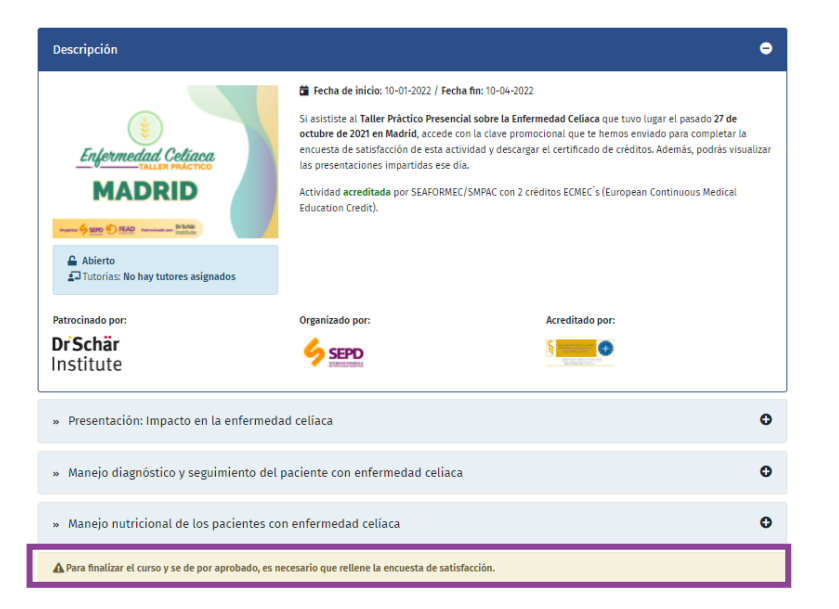

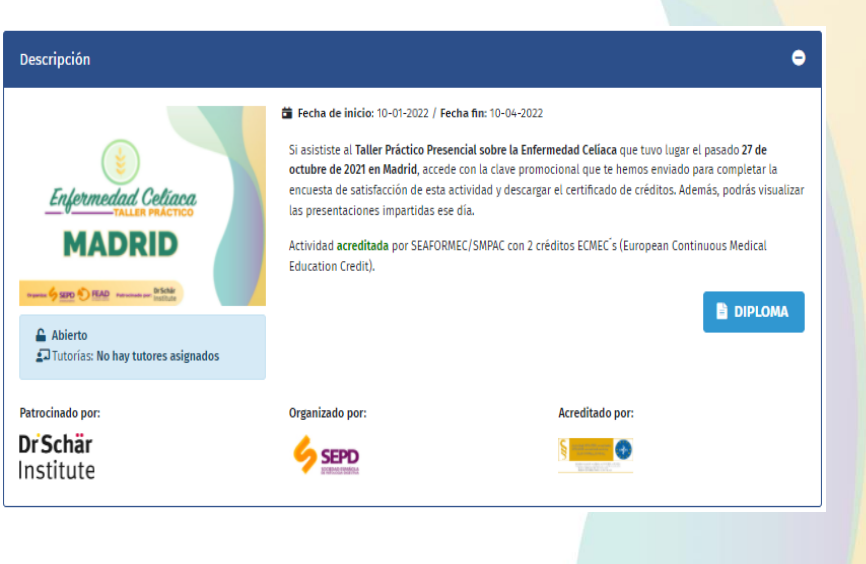

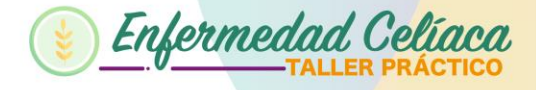

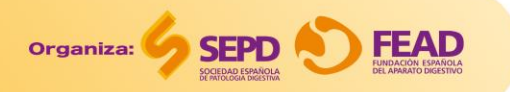

Más información y contacto: Área de Formación de la SEPD **formacion@sepd.es** 

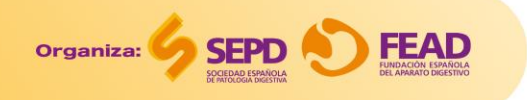

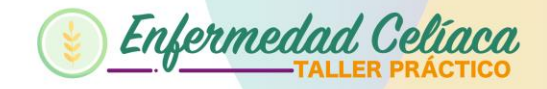